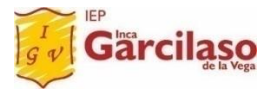

## Estimado Padre Garcilasino.

Si usted tiene problemas para la configuración del Microsoft Teams e Ingreso a sus clases a través de la plataforma NETINCA deberá de descargar e instalar el programa **TEAMVIEWER** en su computadora y luego comunicarse con su coordinadora de nivel para que el departamento de sistemas se comunique con usted y lo asesore de manera remota en la configuración.

## Pasos para descargar he instalar el TEAMVIEW:

- 1.- Descargar el programa del siguiente link: <u>https://www.teamviewer.com/es-mx/descarga/windows/</u>
- 2.- Aquí le dará clic en el icono de descargar como se muestra en la imagen:

| TeamViewer | Productos Soluciones Recurs                                                                                                    | sos Integraciones Empresa                                                                                                    | Socio 🔔 Descarga                                                                                | omprar ahora |              |         |     |
|------------|----------------------------------------------------------------------------------------------------|----------------------------------------------------------------------------------------------------|-------------------------------------------------------------------------------------------------|--------------|--------------|---------|-----|
|            | Windows                                                                                                    | Mac                                                                                                    | Linux                                                                                           | Chrome OS    | Raspberry Pi | Android | iOS |
|            | TeamViewer pa         Establece conexiones en         Accede a los dispositivos         Chatea, colabora online y         Descarga la aplicación de         Descarga TeamViewer         Privacy Policy         15.13.6 | ra Windows<br>trantes y salientes entre dispo<br>s y brinda asistencia en tiempo<br>vúnete a reuniones<br>e TeamViewer y empleza a util | sitivos<br>o real y de forma remota<br>izarla inmediatamente de man<br><b>Compara licencias</b> | era gratuita |              |         | 22  |

3.- Luego dar clic en ejecutar:

| Advertencia de seguridad de Abrir archivo     |                                                                                                    |                                                    |  |  |  |
|-----------------------------------------------|----------------------------------------------------------------------------------------------------|----------------------------------------------------|--|--|--|
| ¿Desea ejecutar este archivo?                 |                                                                                                    |                                                    |  |  |  |
|                                               | Nombre:                                                                                                    | \Users\Sistemas\Downloads\TeamViewer_Setup (1).exe |  |  |  |
|                                               | Editor: TeamViewer Germany GmbH                                                                                                    |                                                    |  |  |  |
|                                               | Tipo:                                                                                                    | Tipo: Aplicación                                   |  |  |  |
|                                               | De: C:\Users\Sistemas\Downloads\TeamViewer_Setup (1).e                                                                                                    |                                                    |  |  |  |
|                                               |                                                                                                    | Ejecutar Cancelar                                  |  |  |  |
| Preguntar siempre antes de abrir este archivo |                                                                                                    |                                                    |  |  |  |
| ۲                                             | Aunque los archivos procedentes de Internet pueden ser útiles, este<br>tipo de archivo puede llegar a dañar el equipo. Solo ejecute software de<br>los editores en los que confía. <u>¿Cuál es el riesgo?</u> |                                                    |  |  |  |

4.- Luego le mostrará esta pantalla donde elegirá estas opciones:

| <b>•</b>                                                          | Instalación de TeamViewer                                                | - 🗆 🗙              |
|-------------------------------------------------------------------|--------------------------------------------------------------------------|--------------------|
| Bienvenidos a Tear<br>Soporte remoto, acce                        | <b>nViewer</b><br>eso al propio ordenador, reuniones, presentacione      | es 😔               |
| Qué desea hacer?                                                  | fecto                                                                    |                    |
| <ul> <li>Solo iniciar</li> </ul>                                  | nalizada con soporte de acceso no presencial                             |                    |
|                                                                   |                                                                          |                    |
|                                                                   |                                                                          |                    |
| Mostrar ajustes ava                                               | anzados                                                                  |                    |
| <u>Acuerdo de licencia:</u> si sigu<br>conformidad con las condic | ue adelante, significa que expresa su<br>ciones del acuerdo de licencia. | ceptar - siguiente |

5.- Aquí le mostrará la pantalla donde tendremos que "Si" para aceptar la instalación:

| •                                                               | Control de cuer                                                   | ntas de usuario                                                    | ×                     |  |  |
|-----------------------------------------------------------------|-------------------------------------------------------------------|--------------------------------------------------------------------|-----------------------|--|--|
| ¿Desea permitir que este programa realice cambios en el equipo? |                                                                   |                                                                    |                       |  |  |
| O                                                               | Nombre del programa:<br>Editor comprobado:<br>Origen del archivo: | TeamViewer<br><b>TeamViewer Germany</b><br>Unidad de disco duro er | GmbH<br>n este equipo |  |  |
| 🕑 Mostrar o                                                     | etalles                                                           | Sí                                                                 | No                    |  |  |

6.- Luego de aceptar el programa se instalará y le mostrará la siguiente pantalla donde elegirá las opciones que aparecen en el círculo rojo para finalizar la instalación:

| 😑 Instalación de TeamViewer – 🗆 🗙                                                                                                    |
|----------------------------------------------------------------------------------------------------|
| Instalación completa                                                                                                    |
| ¿Cómo quiere usar TeamViewer?                                                                                                    |
| Quiero probar las funciones comerciales con una versión de prueba comercial de 14<br>días<br>Quiero usar la versión gratuita para uso personal<br>Ya tengo una suscripción a TeamViewer para usar la versión comercial |
|                                                                                                    |
| < Atrás <b>Finalizar</b>                                                                                                    |

7.- Luego le saldrá esta pantalla donde dará en "Aceptar":

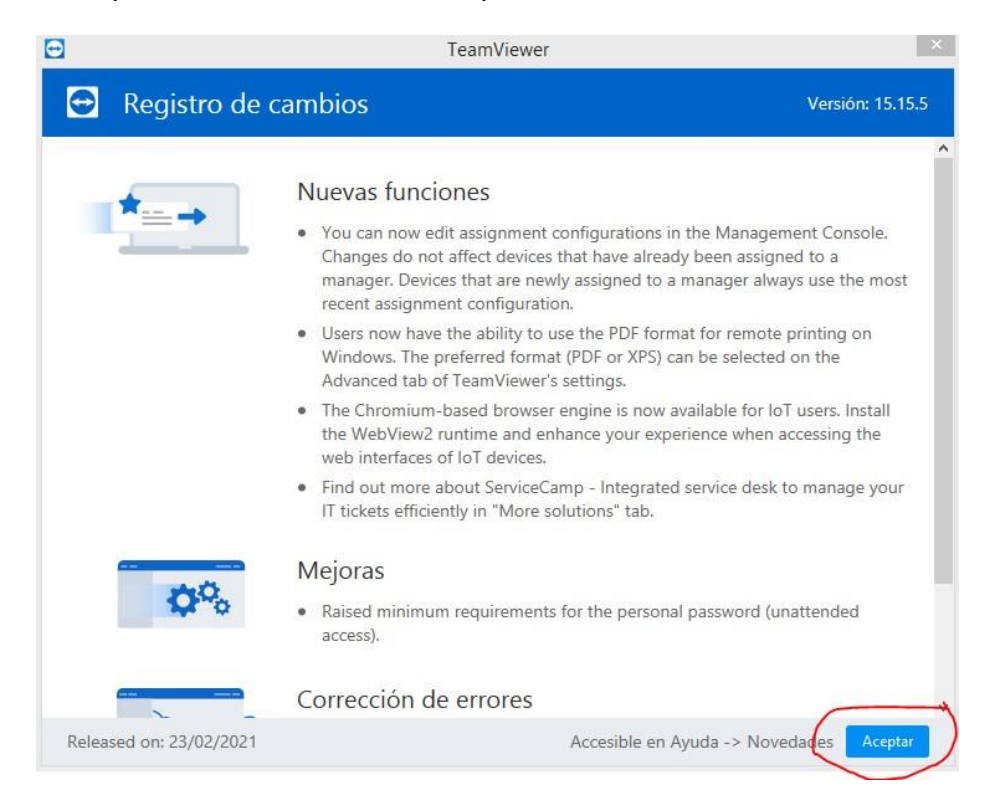

8.- Aquí ya usted habrá finalizado la instalación y le debe salir la siguiente pantalla.

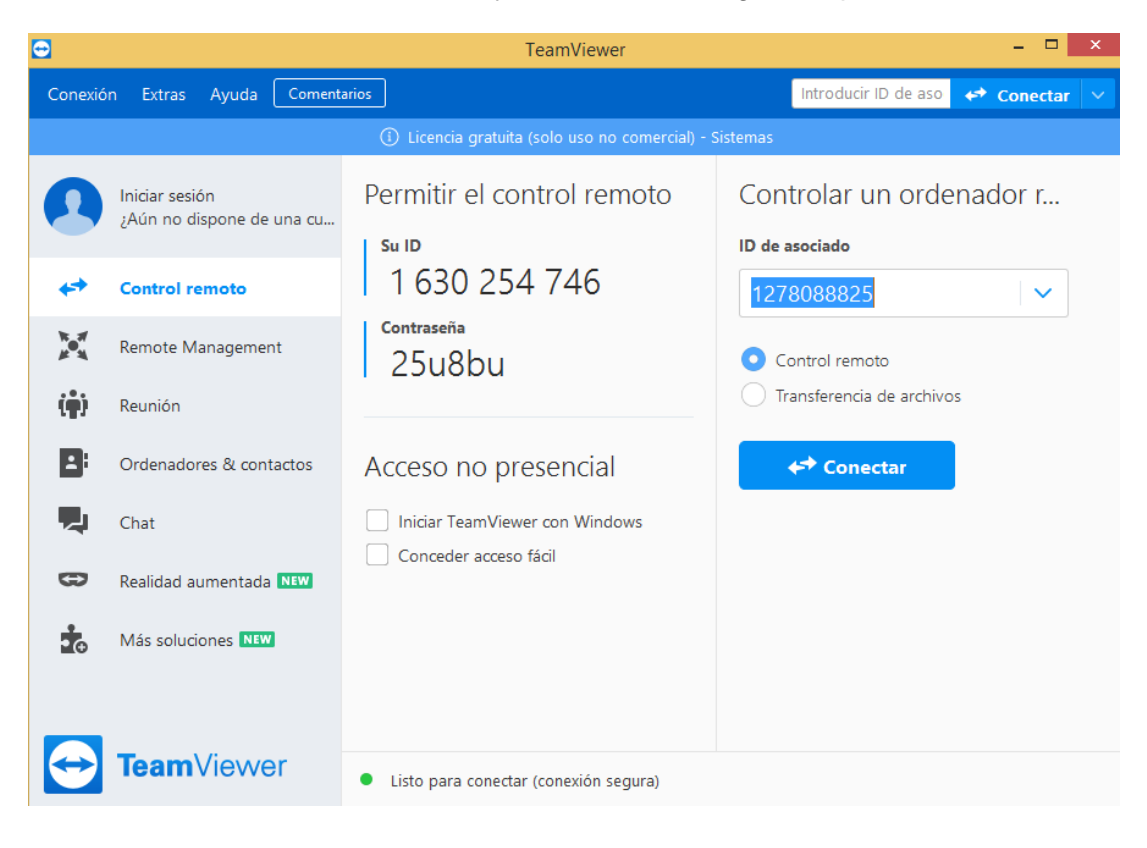

LA DIRECCIÓN